## 1.- Inicio

- Métricas
- Filtros
- Contenido

Muestra un resumen de las principales cifras de cada una de las cinco partes en las que está organizado el cuadro de mandos, para el periodo de tiempo y los filtros seleccionados.

Datos a 31 de diciembre del primer año del curso estudiado. Por ejemplo, para el curso 2020/2021 los datos son los correspondientes al 31-dic-2020

El cuadro de mandos se organiza en cinco partes:

- 1. Número de PDI. Donde se muestran las cifras de PDI bruto, útil para poder relativizar las cifras de los siguientes 4 indicadores.
- 2. Edad media. Donde se muestran los datos de edad media del PDI estudiado. A su vez tiene tres sub-partes.
  - a. La primera muestra la edad media por sexos y categoría para el curso escogido.
  - b. En la segunda se presentan los datos por categoría y estructura (pirámides) de edad.
  - c. Por último, se presentan los datos con su evolución temporal, desde el curso 2013/2014 al último estudiado.
- 3. Edad de jubilación. Donde se presentan los datos del porcentaje de PDI mayor de 60 años o más.
- 4. Índice de envejecimiento. Donde se presentan los datos de la relación entre PDI de 60 años o más y PDI menor de 40 años.
- 5. Índice de masculinidad. Ratio entre hombres y mujeres, en base 100.

Cada una de estas cinco partes consta de una hoja con gráficos (tres en el caso de la edad media) y otra con una tabla con todos los datos, exportable a formatos legibles por hojas de cálculo.

## Métricas

El cuadro de mando se estructura en base a cinco métricas o indicadores:

- RRHHPDI01. Número de PDI: Número de PDI.
- RRHHPDI18. Edad media PDI: Edad media del PDI.
- RRHHPDI19. Índice de envejecimiento: Relación entre el profesorado mayor o igual a 60 años y el profesorado menor de 40.
- RRHHPDI20. Porcentaje de PDI en edad de jubilación: Relación porcentual entre el PDI mayor o igual a 60 años y el profesorado total.
- RRHHPDI21. Índice de masculinidad: Relación entre el número de hombres y el número de mujeres.

## Filtros

Los filtros por los que puede segmentarse la información son:

- Curso académico. Permite seleccionar uno. Desde 2013/2014.
- Rama de Conocimiento. Permite seleccionar una de las ramas.
- Departamento. Permite seleccionar uno o varios departamentos a analizar.
- Área de conocimiento. Permite seleccionar una o varias áreas. El filtro está enlazado con el anterior, departamento, de modo que si se ha marcado un departamento únicamente aparecerán las áreas dependientes.
- Área propia de conocimiento. Permite seleccionar una o varias áreas propias. El filtro está enlazado con el anterior, área, de modo que si se ha marcado un área únicamente aparecerán las áreas dependientes.
- Área ANEP. Permite seleccionar una o varias áreas ANEP. No está enlazado con los anteriores filtros, por lo que se recomienda no usar junto a los anteriores.

| $\overline{V}$                   | UNIVERSIDAD<br>DE MURCIA                                                    | Inicio                               |                                    |                       |
|----------------------------------|-----------------------------------------------------------------------------|--------------------------------------|------------------------------------|-----------------------|
| Año<br>2024 - 🗸                  | Edad Media<br>53,4                                                          | Edad media hombres<br>54,6           | Edad medi<br>51                    | a mujeres<br>,9       |
| Rama de Conocimiento<br>To das ✓ | PDI en edad de jubilación<br>30,26 %                                        | Índice de envejecimiento<br>383,33 % | Índice de masculinidad<br>129,57 % |                       |
| Todas V<br>Area<br>Todas V       | Número de PDI                                                               |                                      |                                    |                       |
| Área Propia<br>Todas             | Categoría LOU agrupada                                                      | Número PDI                           | Número PDI<br>hombres              | Número PDI<br>mujeres |
| Área ANEP                        | Catedrático de Universidad<br>Catedrático/Títular de Escuelas Universitaria | 392                                  | 267<br>13                          | 125                   |
| To das 🗸 🗸                       | Profesor Ayudante Doctor                                                    | 89                                   | 39                                 | 50                    |
|                                  | Profesor Contratado Doctor                                                  | 136                                  | 63                                 | 73                    |
|                                  | Profesor Permanente Laboral Equivalente a                                   | Titular 124                          | 58                                 | 66                    |
|                                  | Profesor Titular de Universidad                                             | 678                                  | 375                                | 303                   |
| Datos a 31 de diciembre          |                                                                             | 1,444                                | 615                                | 029                   |

## Contenido

Resumen de indicadores: Muestra tarjetas con el valor de todos los indicadores aplicándole los filtros seleccionados.

- Edad media.
  Edad media hombres.
  Edad media mujeres.
  Nº de PDI por categoría LOU.